# CITY INDEX

# Guide: How to access and take the CFD quiz

Follow this step-by-step guide to access and complete the Contracts for Difference (CFDs) quiz on the ABS E-Learning Portal for Investors, available at https://sips.abs.org.sg/

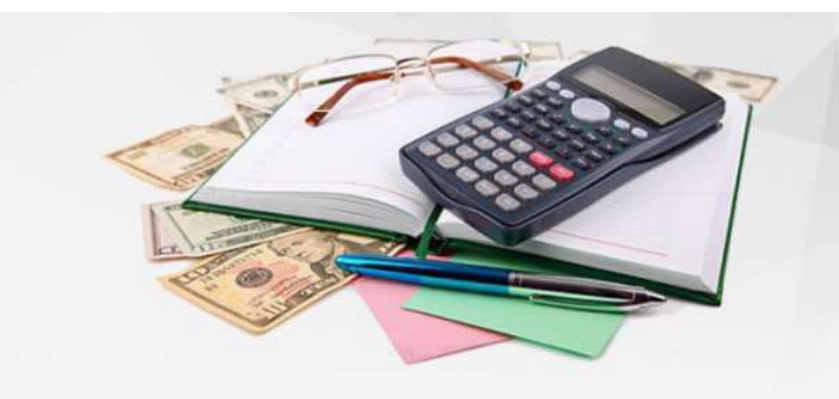

## **Contracts for Difference**

### Welcome to the E-Learning Portal for Investors

This e-learning portal on Specified Investment Products (SIPs) is jointly developed by The Association of Banks in Singapore (ABS) and Securities Association of Singapore (SAS). The objective of this portal is to help investors make informed investment decisions through the understanding of the SIPs' features, risk and suitability before deciding to invest in them. The portal is available to all investors in Singapore at no charge.

0 0 0

| Course Modules                                                                                                    | Login                                                            |
|----------------------------------------------------------------------------------------------------|------------------------------------------------------------------|
| Five modules of the SIPs are offered on the e-learning portal as follows:                                                                                                    | Email Address                                                    |
| <ol> <li>Contracts For Difference;</li> <li>Foreign Exchange Margin Trading;</li> <li>Structured Deposits and Dual Currency Investments;</li> <li>Structured Products;</li> <li>Unit Trusts and Investment-linked Insurance Policies.</li> </ol> | Password      LOG IN      New User? Forgot Password? Get New OTP |
| <ol> <li>Navigate to <u>https://sips.abs.org.sg/</u></li> <li>Click on 'New User?' under the Login section</li> </ol>                                                                                                    |                                                                  |

City Index | How to access and take the CFD quiz | 1

## Registration

#### Fields marked with (\*) are mandatory

Email Address \*

Type \*

NRIC/FIN/Passport No. \* 4 characters only (letters or numbers)

First Name \*

Last Name/Surname \*

Recommended By :

Name of the Bank / FI

Secret Question \*

Answer\*

Verification Code \*

example@cityindex.com.sg

(Please use a unique valid email address. This email will be used as your login name and to send the OTP plus certificate copy upon completion of the Course.) (Note: only one registration is permitted per email address.)

۳

NRIC

567A

(For example NRIC/FIN S1234567A enter 567A or Passport PA987654321 enter 4321)

| In what city or town was your first jo | b? |  |
|----------------------------------------|----|--|
| Singapore                              |    |  |
| ALV4VR                                 |    |  |
| ALY4XR                                 |    |  |
|                                        |    |  |

- 3. Complete the registration form and click 'Submit'
- 4. Click 'OK' on the 'Registered Successfully' message

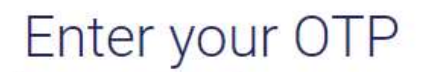

#### Fields marked with (\*) are mandatory

If you encounter any issues with OTP, please contact us, mailto : enquiries@abs.org.sg

| Enter your OTP *                     | Enter your OTP                                     |                                |                                                                                                    |
|--------------------------------------|----------------------------------------------------|--------------------------------|----------------------------------------------------------------------------------------------------|
|                                      |                                                    | 5. Enter t                     | he OTP for first time login (you will be emailed                                                                                                    |
| Change Password                      |                                                    | the co                         | de) and click 'Submit'                                                                                                    |
| Fields marked with (*) are mandatory |                                                    |                                |                                                                                                    |
| Old password (OTP) *                 |                                                    |                                |                                                                                                    |
| New password *                       |                                                    |                                |                                                                                                    |
| Confirm password *                   | (Minimum 6 and maximum 10 characters, only numbers | e and alphabets are accepted.) |                                                                                                    |
|                                      |                                                    |                                | <ol> <li>Change your password and click 'Submit'</li> <li>Click 'OK' on the 'Password changed<br/>successfully' message to return to the</li> </ol> |
| Password changed Successfully! Ple   | ase re-login with your credentials.                | ×                              | log in screen                                                                                                    |
|                                      |                                                    | ок                             |                                                                                                    |

## Welcome to the E-Learning Portal for Investors

This e-learning portal on Specified Investment Products (SIPs) is jointly developed by The Association of Banks in Singapore (ABS) and Securities Association of Singapore (SAS). The objective of this portal is to help investors make informed investment decisions through the understanding of the SIPs' features, risk and suitability before deciding to invest in them. The portal is available to all investors in Singapore at no charge.

| Course Modules                                                                                                    | Login                                  |
|----------------------------------------------------------------------------------------------------|----------------------------------------|
| Five modules of the SIPs are offered on the e-learning portal as follows:                                                                                                    | example@cityindex.com.sg               |
| <ol> <li>Contracts For Difference;</li> <li>Foreign Exchange Margin Trading;</li> <li>Structured Deposits and Dual Currency Investments;</li> <li>Structured Products;</li> <li>Unit Trusts and Investment-linked Insurance Policies.</li> </ol> | New User? Forgot Password? Get New OTP |
| 8. Enter the email and password you registered with and click 'Log in'                                                                                                    |                                        |

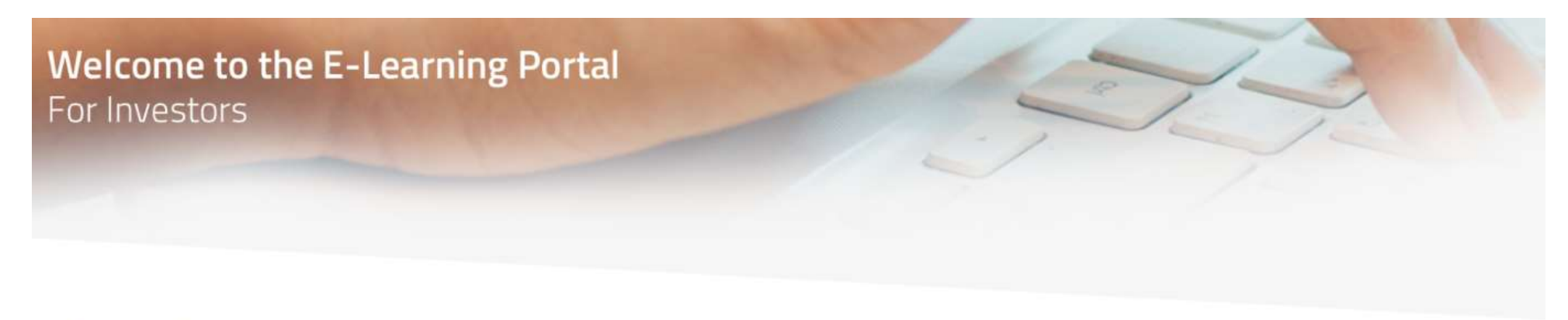

## Course Catalogue

| Contracts for Difference (CFDs)                                                                                                    |                                                                                                    |
|----------------------------------------------------------------------------------------------------|----------------------------------------------------------------------------------------------------|
| Contracts for Difference (commonly known as "CFDs") are derivative products and the trading of the CFDs involves without owning the underlying asset.                                                                                      | s two parties - the buyer and the seller. The buyer or seller, each with a view of the market, takes a position on asset price movements                                               |
| Attempts : 0 / Unlimited Status - (Not Started)                                                                                                    | LAUNCH COURSE                                                                                                    |
| Foreign Exchange Margin Trading                                                                                                    |                                                                                                    |
| Most banks and brokers in Singapore offer their customers foreign exchange (FX) margin trading facilities. As FX<br>To start trading in the foreign exchange markets with financial institutions in Singapore, you will have to set up a F | margin trading is a financial product which is speculative in nature, it is important that you understand the nature of the risks involved.<br>oreign Exchange Margin Trading Account. |
| 9. On the 'Course Catalogue' screen, navigate<br>to 'Contracts for Difference (CFDs)' and click<br>'Launch course'                                                                                                    |                                                                                                    |
| IMPORTANT: You only need to complete this module and pass the quiz to open a City Index                                                                                                    |                                                                                                    |

trading account. You do not need to take any of

the other modules listed

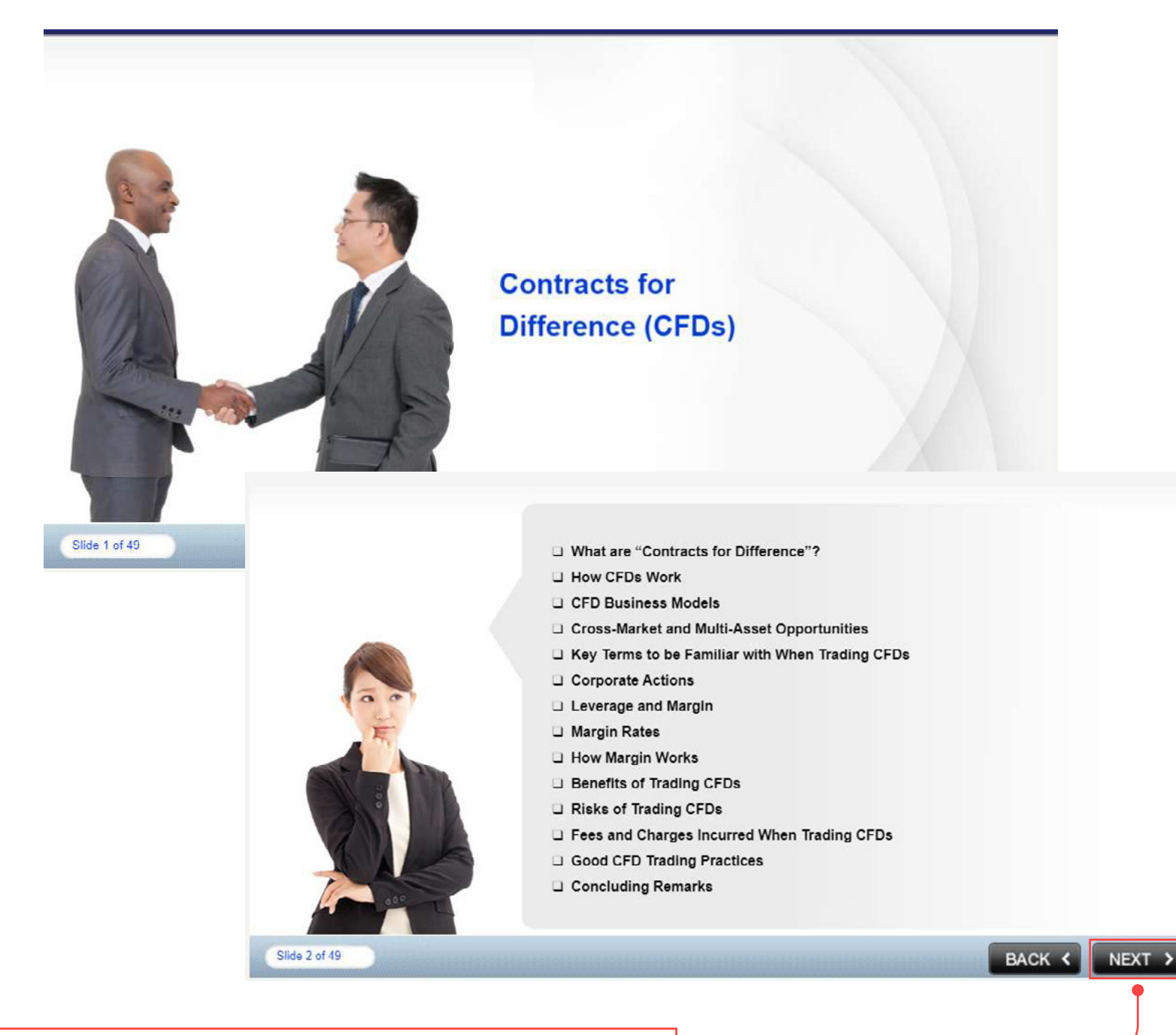

10. Navigate through the CFD module using the 'Next' buttons

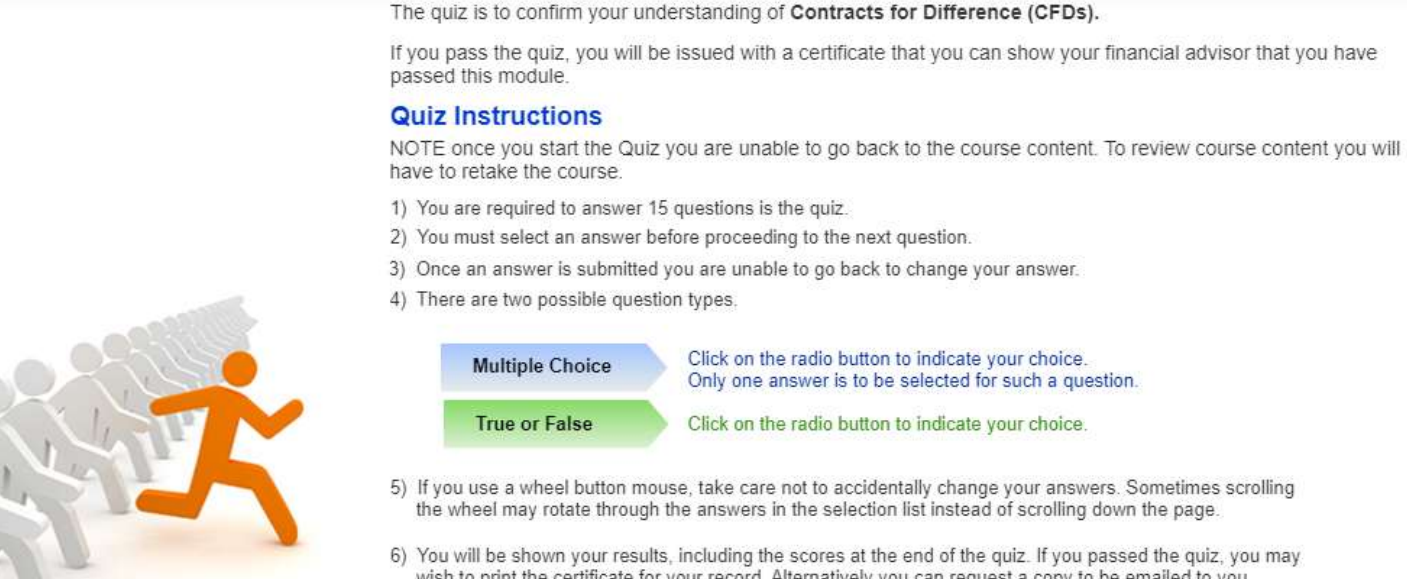

Are you ready to take the quiz now?

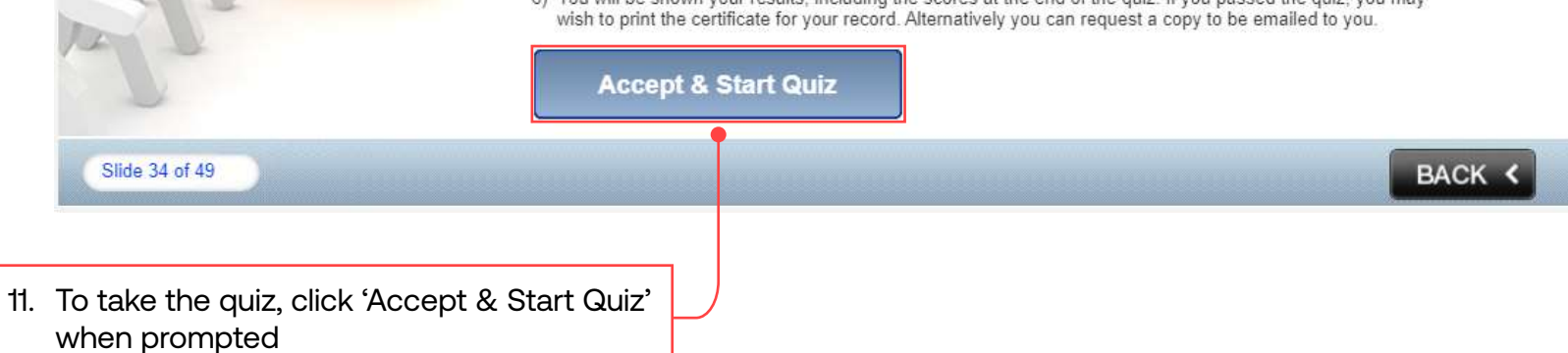

Back

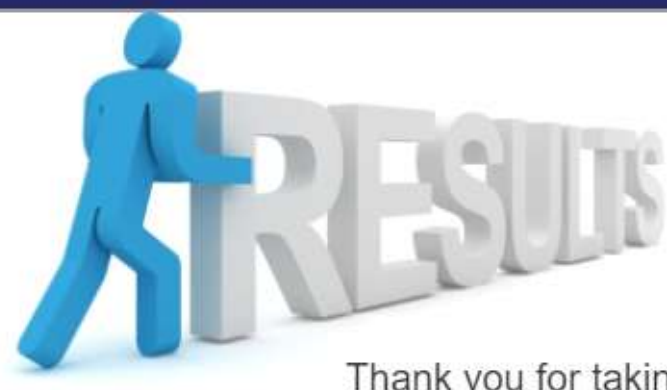

Thank you for taking time to complete this quiz.

We hope you have found the Contracts for Difference (CFDs) useful.

### **Quiz Results**

You have Passed this Quiz.

You have answered \_\_\_\_\_\_ questions correctly. Your score is 100%

Please close this window if you wish to retake quiz or login again for another attempt.

Review Quiz

- 12. You will be notified whether you passed or failed at the end of the quiz
- 13. Click 'Back' to return to the Course Catalogue screen you can either re-take the quiz (if you failed), or will be able to download your certificate (if you passed)

## Course Catalogue

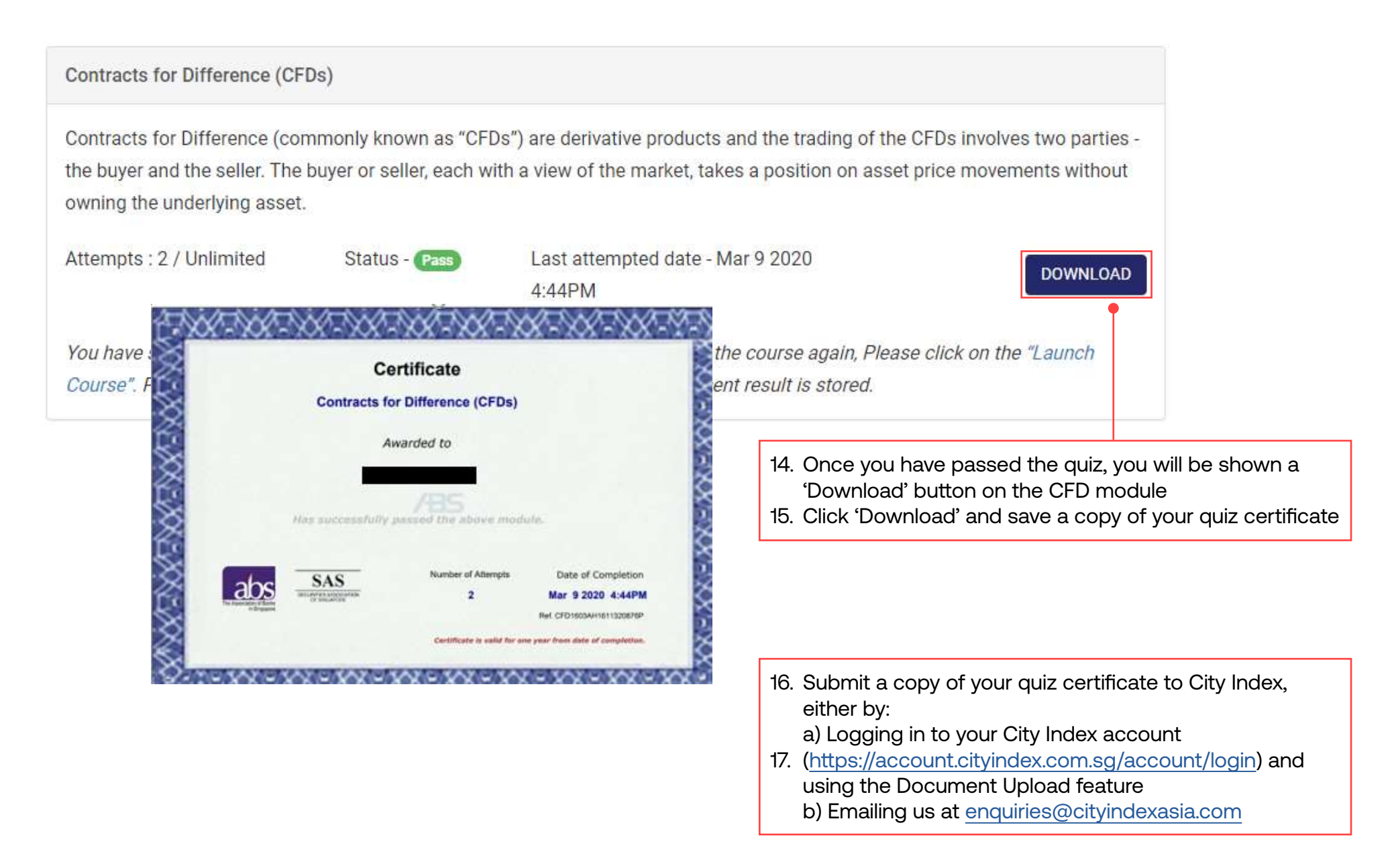